## 1 打开T+软件,以系统管理员的身份登录到系统管理界面。

默认的系统管理员为"admin",初始密码为空。登录界面如下:

| 已存在账籍                                                                                                    | [000997] 勝有                                                      | 公司                | 标准版                    |                                                                   |                                            |                 | • |                                     |               |                 |   |
|----------------------------------------------------------------------------------------------------|------------------------------------------------------------------|-------------------|------------------------|-------------------------------------------------------------------|--------------------------------------------|-----------------|---|-------------------------------------|---------------|-----------------|---|
| • 建套编码                                                                                                    | 000003                                                           |                   |                        |                                                                   |                                            |                 |   | 单位1000 1                            |               |                 | ì |
| • 附着名称                                                                                                    | 河北华宇南敦                                                           | <b>向</b> 湖公       | 司                      |                                                                   |                                            |                 |   |                                     |               |                 |   |
| 师官编任                                                                                                    | D:\Chanjet\T                                                     | PlusS             | tið (DES e             | rver/Det                                                          | 10                                         | 潮览              |   |                                     | 暂无            | 图片              |   |
| • 單位全称                                                                                                    | 河北华宇南魏                                                           | 海顶公               | 词                      |                                                                   |                                            |                 |   |                                     |               |                 |   |
| *单位简称                                                                                                    | 用北华牢南贸                                                           | 有限公               | (司)                    |                                                                   |                                            |                 |   |                                     |               |                 |   |
| 清准确选<br>(1) 为近<br>售市场                                                                                                    | 採所履行业和商<br>企业自动的健有品                                              | 品分離               | 提供依                    | 調,方便                                                              | 村務网上平台                                     | , ifilki        | 6 | C.                                  | 上传<br>回 开通云应用 | 9 (2)           |   |
| 请准确选<br>(1) 为<br>重市场<br>(2) 后期                                                                                                    | 採時履行业和商<br>企业自动的建商品<br>加自动推进行业1<br>世发和雪集社                        | 品分:<br>品分費<br>且关信 | 2<br>提供依<br>思・提        | 据,方德<br>升企业 <b>馆</b>                                              | 村揚阿上平台<br>里<br>★、愛嬌小                       | , iā¥i          | 6 | 送入代表                                | 上佈 开通云应用      | 900 I           |   |
| <ul> <li>清准執法</li> <li>(1)方加</li> <li>(1)方加</li> <li></li></ul> | 採時属行业和商<br>全业自动地建高。<br>明自动推进行业。<br>批发和掌信业<br>家用电器                | 品分:<br>品分片<br>目关信 | 5<br>提供依<br>胆,提        | 据,方德<br>升企业管理<br>• 批                                              | 时 <del>搞网上平台</del><br>里<br>发、零铺业           | , tō¥u          | • | 进人代表                                | 上佈 开通云应用      | (1993)<br>1 (2) |   |
| 请准确选<br>(1) 为近<br>售市场<br>(2) 局部<br>•所属行业<br>•商品分类<br>•行政区                                                                                                    | 採所属行业和商<br>企业自动的建高品<br>加自动推进行业<br>批发和零售业<br>家用电器<br>河北省          | 品分:<br>品分供<br>目头信 | 2<br>提供依<br>思・提<br>石家( | <ul> <li>書,方德)</li> <li>升企业費(</li> <li>一批)</li> <li>主府</li> </ul> | 时接向上平台<br>里<br>友、零值业                       | , 16 <b>8</b> 0 | • | 法人代表                                | 上佈 开通云应用      |                 |   |
| 请准确选<br>(1) 为近<br>(2) 后即<br>•所属行业<br>•商品分类<br>•行助区<br>单位地址                                                                                                    | 採所属行业和商<br>企业自动也储蓄高<br>加自动推进行业<br>批发和零售业<br>家用电器<br>沟北省          | 品分:<br>品分供<br>目失信 | 2<br>提供依<br>題・提<br>石家( | 握,方德。<br>升企业 <b>制</b><br>• 概<br>主用                                | ○ 指導同上平台<br>度、零額止<br>支、零額止<br>・ 指挙回        | ,拓展6            | • | 法人代表<br>創助编码<br>联系电话<br>6 直<br>开户银行 | 上佈 开通云应用      |                 |   |
| 请准确选<br>(1) 为近<br>(2) 后时<br>(2) 后时<br>你所跟行业<br>"所跟行业<br>"行政区<br>单位地址<br>纳税性质                                                                                                    | 採所属行业和商<br>企业自动地储蓄高<br>加自动推进行业<br>批发和零售业<br>家用电器<br>沟北省<br>一般的职人 | 品分言<br>品分类<br>目关信 | 2<br>提供依<br>題・提<br>石家E | <mark>援,方德</mark><br>升企业 <b>制</b><br>• 批<br>主府<br>戰               | (特別上平台<br>度、零価止<br>支、零価止<br>・ 招华区<br>事業 17 | , fā <b>m</b> u | • | 並人代表                                | 上佈 开通云应用      |                 |   |

基本信息

## 2.输入完基本信息,点击下一步

由于企业实际的会计期间可能和自然日期不一致,T+软件提供了对此功能的设置。 首先设置启用年度、启用期间和期间个数,然后再修改对应会计期间的开始日期和 截止日期。会计期间界面如下

| 作存核算     2017.12       院前管理     2017.12       1 往来现金     2017.12       4 受外加工     2017.12       5 季碼管理     2017.12       6 定前管理     2017.12       7 会员管理     2017.12       8 自制加工     2017.12       10 T-UFO     2017.12       11 固定汽产     2017.12       12 出納管理     2017.12                                                                           | 8号 | 功能    | 白用   | 会计期间    |  |  |
|----------------------------------------------------------------------------------------------------|----|-------|------|---------|--|--|
| 2     弊崩音理     2017.12       3     往未现金     2017.12       4     委外加工     2017.12       5     季傷管理     2017.12       6     庭前管理     2017.12       7     会员管理     2017.12       8     自制加工     10     2017.12       9     忌账     2017.12       10     T-UFO     10     2017.12       11     固定资产     10     2017.12       12     出納管理     10     2017.12 | 1  | 库存核算  | 10 C | 2017.12 |  |  |
| 3     往未现金     2017.12       4     委外加工     1     2017.12       5     季舊管理     1     2017.12       6     庭销管理     1     2017.12       7     会员管理     1     2017.12       8     自制加工     1     2017.12       9     忌殊     1     2017.12       10     T-UFO     1     2017.12       11     固定汽产     1     2017.12       12     出納管理     1     2017.12    | 2  | 购销管理  | 10   | 2017.12 |  |  |
| 4     要外加工     回     2017.12       5     季售管理     回     2017.12       6     促销管理     回     2017.12       7     会员管理     回     2017.12       8     自制加工     G     2017.12       9     恐账     回     2017.12       10     T-UFO     回     2017.12       11     固定资产     回     2017.12       12     出纳管理     回     2017.12                                 | 3  | 往来现金  |      | 2017.12 |  |  |
| 5     型售管理     回     2017.12       6     促销管理     回     2017.12       7     会员管理     回     2017.12       8     自制加工     回     2017.12       9     总账     回     2017.12       10     T-UFO     回     2017.12       11     固定资产     □     2017.12       12     出纳管理     □     2017.12                                                                    | 4  | 要外加工  | 0    | 2017.12 |  |  |
| 6       症销管理       回       2017.12         7       会员管理       回       2017.12         8       自制加工       G       2017.12         9       忌殊       回       2017.12         10       T-UFO       回       2017.12         11       固定资产       回       2017.12         12       出納管理       G       2017.12                                                 | 5  | 李舊管理  | 63   | 2017.12 |  |  |
| 7     会员管理     2017.12       8     自制加工     1     2017.12       9     总账     1     2017.12       10     T-UFO     1     2017.12       11     固定资产     1     2017.12       12     出纳管理     1     2017.12                                                                                                    | 6  | 促销管理  | 0    | 2017.12 |  |  |
| 8 自制加工 回 2017.12<br>9 总账 回 2017.12<br>10 T-UFO 回 2017.12<br>11 固定资产 回 2017.12<br>12 出纳管理 回 2017.12                                                                                                    | 7  | 会员管理  | 63   | 2017.12 |  |  |
| 9 <sup>20</sup> 琳 回 2017.12<br>10 T-UFO 回 2017.12<br>11 固定资产 回 2017.12<br>12 出約管理 @ 2017.12                                                                                                    | 8  | 自制加工  | 13   | 2017.12 |  |  |
| 10 T-UFO 回 2017.12<br>11 固定资产 回 2017.12<br>12 出纳管理 ② 2017.12                                                                                                    | 9  | 286   | 6    | 2017.12 |  |  |
| 11 固定资产 11 2017.12 2017.12 2017.12                                                                                                    | 10 | T-UFO | 0    | 2017.12 |  |  |
| 22 出纳管理 🗃 2017.12                                                                                                    | 11 | 國定资产  | Ū.   | 2017.12 |  |  |
|                                                                                                    | 12 | 出纳管理  | 6    | 2017.12 |  |  |
|                                                                                                    |    |       |      |         |  |  |
|                                                                                                    |    |       |      |         |  |  |
|                                                                                                    |    |       |      |         |  |  |
|                                                                                                    |    |       |      |         |  |  |

功能启用

4.功能启用后,点击"下一步",进入选项设置

新建账章 30 80 凭证类别 基本参数 ● 记账凭证 ☑ 凭证需要审核才可记账 ◎ 收款凭证、付款凭证、转账凭证 □ 出納凭证必须经由出納答字 ◎ 现金凭证、银行凭证、铸账凭证 行业性质 2013年小企业会计准则 • 现金收款凭证、现金付款凭证、银行收款凭证、银 行付款凭证、转账凭证 ✔ 按行业性质预置科目 ◎ 建態后再设置凭证类别 科目编码级次设置 科目编码最大级趋15,总长度为40,每级最大长度为 10 示例: 4-3-2 級數 级长 4 1 2 2 2 3 4 Б 6 7 . 8 上一步 下一步 取涌 头条号/ 董荣宁

## 财务选项

6.点击下一步,选择业务流程

| 键账套      |      |        |       |       | e e            |
|----------|------|--------|-------|-------|----------------|
| • 脉套主管账号 | demo | (登录时使) | 刊)    |       | - 16           |
| - 陈嘉主管姓名 | demo | (系統中證) | 市的名称) |       |                |
| 志码       | 1    |        |       |       |                |
| 确认需码     |      |        |       |       |                |
|          |      |        |       |       |                |
|          |      |        |       |       |                |
|          |      |        |       |       |                |
|          |      |        |       |       |                |
|          |      |        |       |       |                |
|          |      |        |       |       |                |
|          |      |        |       |       |                |
|          |      |        |       |       |                |
|          |      |        |       |       |                |
|          |      |        |       |       |                |
|          |      |        |       |       |                |
|          |      |        |       |       |                |
|          |      |        | 上一步   | 完成    | 取消             |
|          |      |        | []    | 11.25 | sal / abieskie |
|          |      |        |       | 2.25  | 专/ 現宋          |

8.点击完成,显示"新建账套可能需要耗费几分钟,请耐心等待!"。完成建账后,系统提示"创建账套成功!是否进入新建账套?"

| 新建账套 |                      | ×         |
|------|----------------------|-----------|
|      |                      |           |
|      |                      |           |
|      |                      |           |
|      | 提示                   | ×         |
|      | (2) 总健陈室成功:是否进入新建陈蓉? |           |
|      |                      |           |
|      | 景(7) 天(10)           |           |
|      |                      |           |
|      |                      |           |
|      |                      |           |
|      |                      |           |
|      |                      |           |
|      |                      |           |
|      |                      |           |
|      |                      | 头条号 / 算荣宁 |